## **Configurer Traktor 3 pour la DJ Control MP3**

#### **Configuration Audio de Traktor 3**

Veuillez configurer la section **Audio Setup** de Traktor pour que celui-ci utilise les canaux de sortie de votre carte son pour le master et la préécoute.

#### Configuration des contrôleurs MIDI dans Traktor 3

a. Ouvrez le menu **Preferences** du logiciel Traktor 3.

b. Dans le menu MIDI Interface situé dans la section Hotkey & MIDI Setup, assurez-vous que la Hercules DJ Control MP3 MIDI y est activée. Un X dans la colonne Active vous confirmera la bonne configuration.

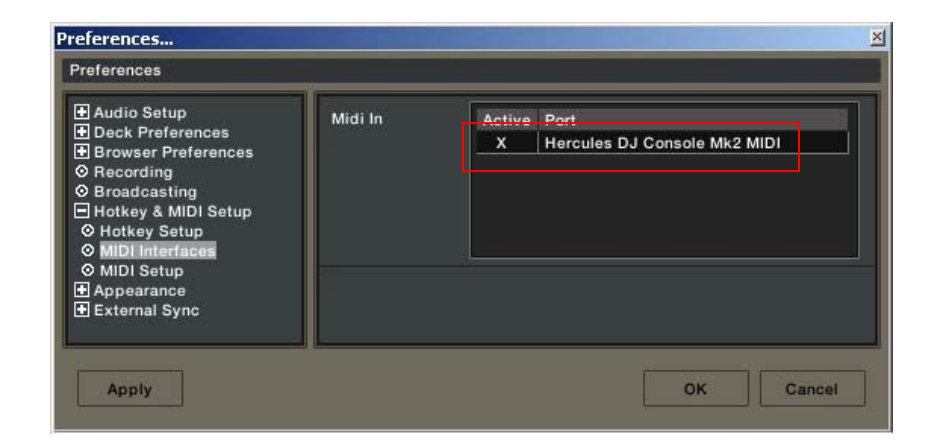

| Preferences                                                                                                    | ×                                                                                                    |
|----------------------------------------------------------------------------------------------------|----------------------------------------------------------------------------------------------------|
| Preferences                                                                                                    |                                                                                                    |
| Audio Setup Deck Preferences Browser Preferences Se Recording Broadcasting Hotkey & MIDI Setup MIDI Interfaces MIDI Setup Appearance External Sync | MIDI Page Page #1  Control Channel Type Assigned                                                                                                    |
|                                                                                                    | Add       Duplicate !       Delete !         MIDI<br>Learn       Channel       OMNI *       Lock OMNI         Controller Attributet        Reset !         Controller Attributet        Control Type         Midi Control       Type       *** |
|                                                                                                    | Settings Load Reset !                                                                                                    |
| Арріу                                                                                                    | OK Cancel                                                                                                    |

- c. Dans la fenêtre **MIDI Setup**, cliquez sur le bouton **Load**.
- d. Localisez et chargez le fichier TKS pour la DJ Control MP3.
- e. Clickez sur OK.

Votre logiciel est maintenant configuré pour la DJ Control MP3.

# Arrangement des contrôles pour Traktor et la DJConsole

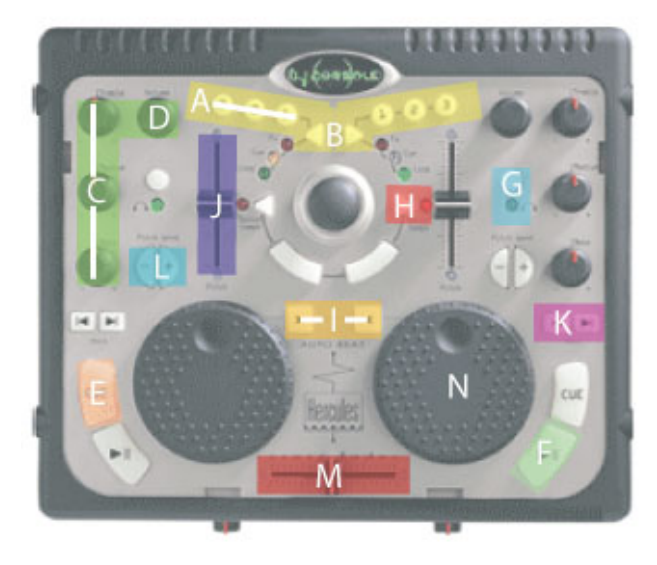

A: Longueur boucle (Loop Length) B: Activation Boucle (Loop on/off) C: Equaliser (Eq) D: Vitesse (Pitch) E: Mémorisation Cue (Cue set) F: Play/Pause G: Sélection Pré-écoute (Cue Selection) H: Vérouillage tonalité (Key lock) I: Synchronisation (Sync) J: Volume K: Précédente/Suivante (Previous/Next) L: Ajustement temporaire de la vitesse (Pitch Bend) M: Crossfader N: Position

(Les termes utilisés dans ce document sont ceux utilisés par Traktor)

### Définition des contrôleurs MIDI

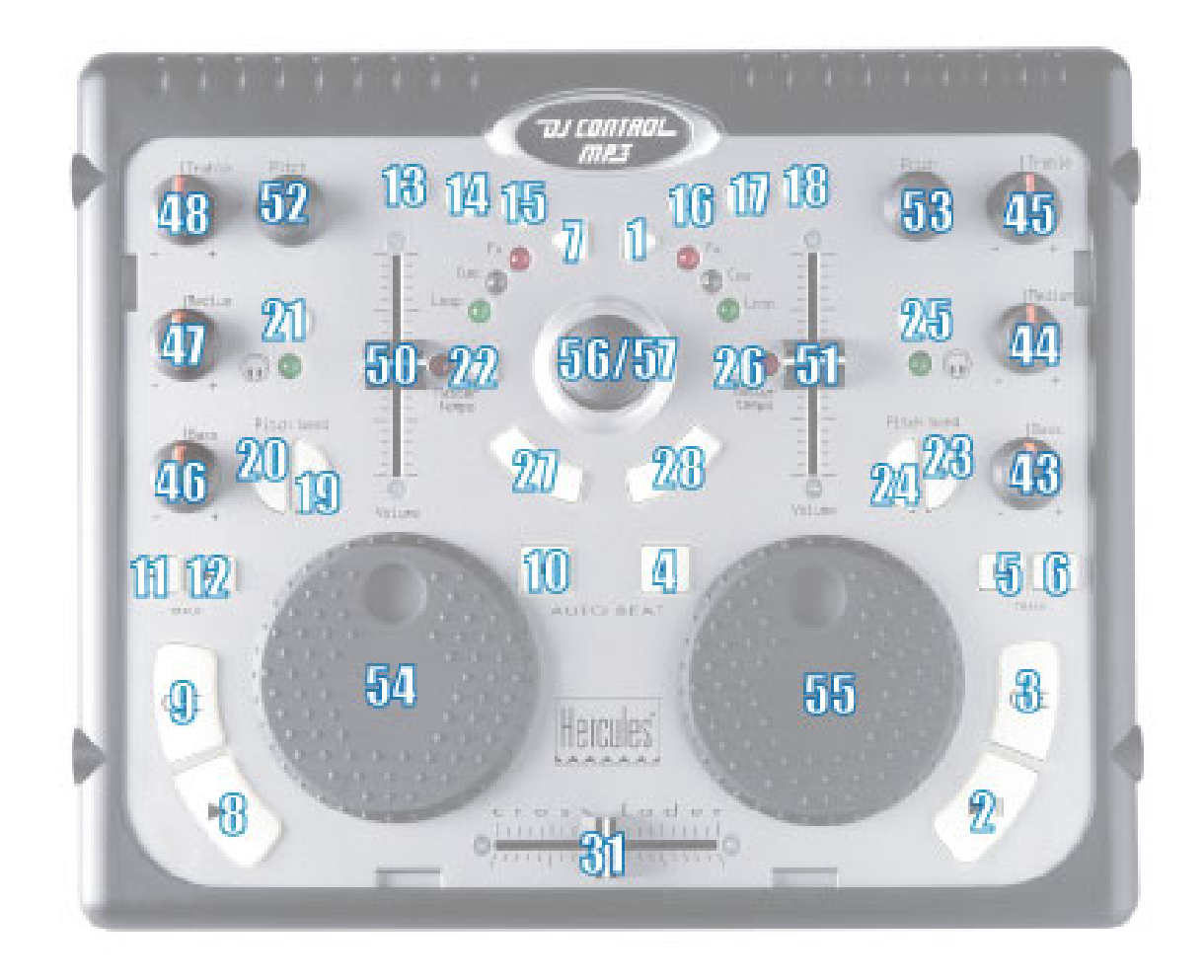